# **Account Permissions Overview**

Last modified on 07/23/2025 6:11 pm EDT

# A | B | C | D | E | M | P | S | U | V

DrChrono has permissions that can grant or restrict access to different areas of the system. Permissions and their descriptions are listed on the **Permissions Administration** page (**Account > Staff Permissions > Permissions** tab).

When the permission is turned off, you often receive a "permission denied" message when trying to access a page or feature for which you don't have the permission.

#### **Access All Messages for Practice Group**

| Turned On                                            | Turned Off                                                        |
|------------------------------------------------------|-------------------------------------------------------------------|
| View and manage messages and tasks for all providers | • Providers can only view and manage their own                    |
| in the practice group.                               | and assigned messages and tasks.                                  |
|                                                      | Staff can only view and manage messages for                       |
|                                                      | their associated primary provider selected on                     |
|                                                      | the <b>Edit Office Staff</b> page ( <b>Account</b> > <b>Staff</b> |
|                                                      | Members > Staff tab > select Edit > Primary                       |
|                                                      | Provider dropdown).                                               |
|                                                      |                                                                   |

The practice group (PG) level setting (Share Communications > Share among all providers in the PG) must be turned on for the Access All Messages for Practice Group user permission to allow message sharing.

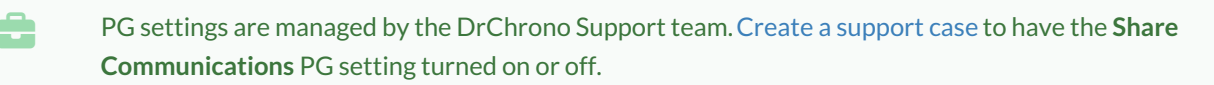

- If the PG setting is turned off (Share Communications > Do not share communication data), message sharing is turned off for the practice group regardless of the user's permission.
- If the PG setting is turned on (Share Communications > Share among all providers in the PG), the user setting dictates whether that user can see messages for the entire practice or just for themselves (plus their primary provider in the case of a staff user).
  - The staff member's unread message count is tied to their primary provider's access.
  - If the primary provider has access to all messages, and the staff member doesn't, the staff member still sees the primary provider's message count.

#### **Scenarios**

| User     | Share Among All Providers<br>in the PG (PG Setting) | Access All Messages for<br>Practice Group (User<br>Permission) | Message Visibility and Count                |
|----------|-----------------------------------------------------|----------------------------------------------------------------|---------------------------------------------|
| Provider | On                                                  | On                                                             | All messages and tasks in<br>Message Center |

| User     | Share Among All Providers<br>in the PG (PG Setting) | Access All Messages for<br>Practice Group (User<br>Permission) | Message Visibility and Count                              |
|----------|-----------------------------------------------------|----------------------------------------------------------------|-----------------------------------------------------------|
| Staff    | On                                                  | On                                                             | All messages and tasks in<br>Message Center               |
| Provider | On                                                  | Off                                                            | Own + assigned messages and tasks                         |
| Staff    | On                                                  | Off                                                            | Own + assigned + primary<br>provider's messages and tasks |
| Provider | On                                                  | On                                                             | All messages and tasks                                    |
| Staff    | On                                                  | Off                                                            | All messages and tasks                                    |
| Provider | On                                                  | Off                                                            | Own + assigned messages and tasks                         |
| Staff    | On                                                  | On                                                             | All messages and tasks                                    |
| Provider | Off                                                 | On                                                             | Own + assigned messages and tasks                         |
| Staff    | Off                                                 | On                                                             | Own + assigned + primary<br>provider's messages and tasks |
| Provider | Off                                                 | Off                                                            | Own + assigned messages and tasks                         |
| Staff    | Off                                                 | Off                                                            | Own + assigned + primary<br>provider's messages and tasks |

# Access Balance/Ledger

| Turned On                                | Turned Off                                     |
|------------------------------------------|------------------------------------------------|
| Access Billing > Patient Balance Ledger. | No access to Billing > Patient Balance Ledger. |

# **Access Billing**

| Turned On                       | Turned Off                                                                                                    |
|---------------------------------|----------------------------------------------------------------------------------------------------|
| Access the <b>Billing</b> menu. | <ul> <li>No access to the <b>Billing</b> menu.</li> <li>You can still enter codes in appointments and clinical notes on the <b>Billing</b> tab.</li> </ul> |

### **Access Clinical Notes**

| Turned On                                          | Turned Off                                           |
|----------------------------------------------------|------------------------------------------------------|
| Access and view clinical notes in various areas of | Receive a "permission denied" message when trying to |
| DrChrono.                                          | view clinical notes in:                              |
|                                                    | • The appointment (both on the schedule and in       |
|                                                    | the patient chart)                                   |
|                                                    | Clinical > Clinical Notes                            |
|                                                    | Live Claims Feed                                     |
|                                                    |                                                      |

# **Access Institutional Billing**

| Turned On | Turned Off |
|-----------|------------|
|-----------|------------|

| Turned On                                       | Turned Off                                                                                                    |
|-------------------------------------------------|----------------------------------------------------------------------------------------------------|
| Enter information for institutional UB04 forms. | Can't enter information for institutional UB04 forms.<br>You see the <b>Institutional Claim</b> toggle switch on the<br><b>Billing Details</b> screen; however, if you try to turn the |
|                                                 | message.                                                                                                    |

### **Access Patient Analytics**

| Turned On                           | Turned Off                                        |
|-------------------------------------|---------------------------------------------------|
| Access to Reports > Patient Report. | No access to <b>Reports &gt; Patient Report</b> . |

#### **Access Patient Payments**

| Turned On                                         | Turned Off                                          |
|---------------------------------------------------|-----------------------------------------------------|
| Enter and process payments in the appointment,    | Access to Patient Payments is denied when Access    |
| patient's chart/patient payments, the Live Claims | Billing and Access Patient Payments permissions are |
| Feed, and the DrChrono EHR app.                   | turned off. You receive the "permission             |
|                                                   | denied" message or the "Cash create modal           |
|                                                   | component is broken" error.                         |

### **Access Patient Statements**

| Turned on                            | Turned Off                                 |
|--------------------------------------|--------------------------------------------|
| Access Billing > Patient Statements. | No access to Billing > Patient Statements. |

#### Access RecordSync

| Turned On                                | Turned Off                                  |
|------------------------------------------|---------------------------------------------|
| Access to the <b>RecordSync</b> feature. | No access to the <b>RecordSync</b> feature. |

### **Access Reports**

| Turned On                          | Turned oOf                                          |
|------------------------------------|-----------------------------------------------------|
| Access Reports > Practice Reports. | No access to <b>Reports &gt; Practice Reports</b> . |

#### **Access Scheduling**

| Turned On                                        | Turned Off                                             |
|--------------------------------------------------|--------------------------------------------------------|
| Access the schedule as well as view and schedule | Can't see or access any of the patient's appointments. |
| appointments.                                    | Note: Staff accounts must land on the Dashboard        |
|                                                  | when they log in; otherwise, they won't be able to     |
|                                                  | access DrChrono after logging in because they cannot   |
|                                                  | access the schedule.                                   |
|                                                  | To set this up, go to Account > Account Settings >     |
|                                                  | General tab and select the Use new dashboard home      |
|                                                  | screen checkbox.                                       |

#### Access to eRx

| Turned On                                                                                                    | Turned Off                                                         |
|----------------------------------------------------------------------------------------------------|--------------------------------------------------------------------|
| <ul> <li>Access to the Send eRx function in the patient's chart.</li> <li>You can prescribe medications.</li> </ul>                                                                                                    | No access to the <b>Send eRx</b> and <b>eRx Settings</b> features. |
| <ul> <li>If Send eRx is turned on for a staff user, they can send prescriptions; however, only the provider's name appears on the prescription, not the user's.</li> <li>Access to Account &gt; eRxSettings.</li> </ul> |                                                                    |

#### Access to Message Center

| Turned On                                                                                                    | Turned Off                                                                                                    |
|----------------------------------------------------------------------------------------------------|----------------------------------------------------------------------------------------------------|
| Access the <b>Message Center</b> along with<br>faxing/messaging capabilities from the patient chart<br>and clinical note, allowing you to:<br>• View messages | Can't access the <b>Message Center</b> or perform any tasks<br>in the <b>Turned on</b> description while in the message<br>and/or the patient chart. |
| <ul><li>Fax documents</li><li>Send referrals</li></ul>                                                                                                    |                                                                                                    |

### **Add New Referring Sources**

| Turned On                                        | Turned Off                                             |
|--------------------------------------------------|--------------------------------------------------------|
| Add referring/ordering provider information to a | Can't add referring/ordering provider information to a |
| patient chart.                                   | patient chart.                                         |

#### **Appointment Provider Selection**

| Turned On                                            | Turned Off                                             |
|------------------------------------------------------|--------------------------------------------------------|
| Staff can schedule appointments for all providers in | Staff can only schedule appointments for their         |
| the practice group.                                  | associated primary provider selected on the Edit       |
|                                                      | Office Staff page (Account > Staff Members > Staff tab |
|                                                      | > select Edit > Primary Provider dropdown).            |

#### **Archive Signed Consent Forms**

| Turned On                                                     | Turned Off                          |
|---------------------------------------------------------------|-------------------------------------|
| Archive signed consent forms.                                 | Can't archive signed consent forms. |
| In a patient chart > <b>Documents</b> section > <b>Signed</b> |                                     |
| Consent Forms tab, the Archive Consent Form button            |                                     |
| appears.                                                      |                                     |

#### **Related article**

Archiving Signed Consent Forms

### **Billing Administrator**

Turned On

| Turned On                                                            | Turned Off                                                  |
|----------------------------------------------------------------------|-------------------------------------------------------------|
| Delete patient payments and unallocate line item                     | Can't delete payments or unallocate line item               |
| payments in the Patient Payments section by                          | payments. The lock icon 🕒 doesn't appear on                 |
| selecting the lock icon 🔒 .                                          | the Patient Payments tab.                                   |
| <ul> <li>Access Square setup and settings in Account &gt;</li> </ul> | <ul> <li>Can't access Square setup and settings.</li> </ul> |
| Account Settings > Patient Payments tab.                             |                                                             |
|                                                                      |                                                             |

#### **Related articles**

- Deleting a payment in the Patient Payments system
- How Do I Unallocate a Payment if it is Posted to a Wrong Appointment?

#### **Break the Glass Review**

This permission is part of a significant feature enhancement not yet available to users. We will have more information about how to use this permission and the best practices when it is released.

| Turned On                                   | Turned Off                                     |
|---------------------------------------------|------------------------------------------------|
| Review and approve break-the-glass requests | Can't view or approve break-the-glass requests |

Break the glass refers to a security feature implemented in Electronic Health Record (EHR) systems. This feature is designed to protect sensitive patient information by requiring additional authentication steps before access is granted to certain highly confidential or restricted parts of a patient's medical records. The term break the glass metaphorically represents an emergency, similar to breaking the glass to access a fire extinguisher in case of fire. In the context of EHR systems, a user (usually a healthcare provider) must take extra, deliberate actions to access the information, acknowledging the sensitivity and agreeing to the terms of accessing such data.

#### **Bulk Patient EHI Export**

| Turned On                                               | Turned Off                                                |
|---------------------------------------------------------|-----------------------------------------------------------|
| Export data for all patients in the practice or for one | Can't export data for all patients in the practice or for |
| patient.                                                | one patient.                                              |

#### **Related article**

Creating a New Request: EHI Export

#### **Configure Decision Support Intervention**

| Turned On                                          | Turned Off                                         |
|----------------------------------------------------|----------------------------------------------------|
| View, create, edit, or deactivate decision support | Can't view, create, edit, or deactivate DSI rules. |
| intervention (DSI) rules.                          |                                                    |

#### **Create and Update Contacts**

| Turned On | Turned Off |
|-----------|------------|
|           |            |

| Turned On                                           | Turned Off                                                   |
|-----------------------------------------------------|--------------------------------------------------------------|
| Add contacts to the account in the Message Center > | • No access to the <b>Contacts</b> section in <b>Message</b> |
| Contacts > Create New Contact option when sending   | Center.                                                      |
| a referral.                                         | Can't add contacts when sending a referral using             |
|                                                     | the Create New Contact option. The window to                 |
|                                                     | enter contact information doesn't open.                      |
|                                                     |                                                              |

#### **Create and Update Patients**

| Turned On                                           | Turned Off                                                                                                    |
|-----------------------------------------------------|----------------------------------------------------------------------------------------------------|
| Create patients and grant access to patient charts. | <ul> <li>Can't access patient charts or add patients to appointments.</li> <li>Can't see the Add a New Patient, Edit Patient, or Invite to OnPatient icons  <ul> <li>Invite to OnPatient icons</li> <li>Invite Schedule Appointment window.</li> </ul> </li> <li>The New Patient checkbox appears, but if you try to add a patient, you receive an error message.</li> <li>If you try to select a patient's name in the Message Center, you receive a "permission denied" message.</li> <li>Can't attach documents to a patient chart.</li> </ul> |

### **Disable Send to All Patients Option**

| Turned On                                                          | Turned Off                                                        |
|--------------------------------------------------------------------|-------------------------------------------------------------------|
| The option to send to all patients on the Email your               | The option to send to all patients on the Email your              |
| <pre>patients page (Patients &gt; Send Email) is turned off.</pre> | <pre>patients page (Patients &gt; Send Email) is turned on.</pre> |

### **Drug Interactions Check**

| Turned On                                           | Turned Off                                        |
|-----------------------------------------------------|---------------------------------------------------|
| Access the Drug Interactions section in the patient | No access to the Drug Interactions section in the |
| chart or clinical note.                             | patient chart or clinical note.                   |

#### **Emergency Access**

| Turned On                                           | Turned Off                      |
|-----------------------------------------------------|---------------------------------|
| Select Emergency Access on the login page to        | Can't request emergency access. |
| temporarily request the Create and Update Patients, |                                 |
| Access Scheduling, and Access Clinical Notes system |                                 |
| permissions.                                        |                                 |

### ePS Enrollment (Edit)

| Turned On                                                            | Turned Off                                    |
|----------------------------------------------------------------------|-----------------------------------------------|
| Access <b>Billing</b> > <b>Enrollment</b> to see, modify, submit, or | No access to <b>Billing &gt; Enrollment</b> . |
| delete EDI, ERA, and RTE requests with ePS.                          |                                               |

Turned Off

### ePS Enrollment (Read Only)

| Turned On                                                      | Turned Off                         |
|----------------------------------------------------------------|------------------------------------|
| Access <b>Billing &gt; Enrollment</b> to see EDI, ERA, and RTE | No access to Billing > Enrollment. |
| requests with ePS and their current status, but can't          |                                    |
| make any changes or updates.                                   |                                    |

#### **Export Patients**

| Turned On                                              | Turned Off                                    |
|--------------------------------------------------------|-----------------------------------------------|
| Export patient data in bulk in a CSV or bulk export C- | No Export (CSV) or Export (C-CDA XML) buttons |
| CDA files from the <b>Patient List</b> page.           | appear on the <b>Patient List</b> page.       |

#### Manage Accounts

| Turned On                                          | Turned Off                            |
|----------------------------------------------------|---------------------------------------|
| Access Account > Staff Members to create, edit, or | No access to Account > Staff Members. |
| deactivate accounts for staff members              |                                       |

#### Manage App Directory

| Turned On                                    | Turned Off                                                 |
|----------------------------------------------|------------------------------------------------------------|
| Manage authorized apps in the App Directory. | Can't manage authorized apps in the <b>App Directory</b> . |

#### **Manage Permissions**

| Turned On                                           | Turned Off                                |
|-----------------------------------------------------|-------------------------------------------|
| Access Account > Staff Permissions to add or remove | No access to Account > Staff Permissions. |
| permissions to staff or provider accounts.          |                                           |

#### **Manage Templates**

| Turned On                                                | Turned Off                                                          |
|----------------------------------------------------------|---------------------------------------------------------------------|
| Access Clinical > Form Tools to create and edit clinical | No access to <b>Clinical</b> > <b>Form Tools</b> to create and edit |
| forms.                                                   | clinical forms.                                                     |

#### **MIPS Decision Support Intervention**

| Turned On                                  | Turned Off                                       |
|--------------------------------------------|--------------------------------------------------|
| Manage MIPS decision support intervention. | Can't manage MIPS decision support intervention. |

#### **Practice Patient Chart Header Settings**

| Turned On                                           | Turned Off                                            |
|-----------------------------------------------------|-------------------------------------------------------|
| Customize the patient chart header settings for the | Can't customize the patient chart header settings for |
| practice at the administrative level.               | the practice at the administrative level.             |

### **Practice Patient Chart Sidebar Nav Settings**

| Turned On                                            | Turned Off                                             |
|------------------------------------------------------|--------------------------------------------------------|
| Customize the patient chart sidebar settings for the | Can't customize the patient chart sidebar settings for |
| practice at the administrative level.                | the practice at the administrative level.              |

#### **Provider Dropdown**

| Turned On                                                                |                         | Turned Off                                                                                                 |
|--------------------------------------------------------------------------|-------------------------|----------------------------------------------------------------------------------------------------|
| Can access multiple providers in                                         | a practice group.       | Can only access information for their associated primary provider selected on the <b>Edit Office Staff</b> |
| Hannah Provider                                                          | Leah Sample (Isample) ひ | page (Account > Staff Members > Staff tab > select<br>Edit > Primary Provider dropdown).                   |
| Michael Provider<br>Rayla Provider<br>Practice Group: Blue Medical Group | <u>u</u> 🗆 = t          | <ul> <li></li></ul>                                                                                        |
|                                                                          |                         | Hannah Provider<br>Practice Group: Blue Medical Group                                                      |

### SAML SSO Admin Dashboard

| Turned On                                 | Turned Off                         |
|-------------------------------------------|------------------------------------|
| View the SAML SSO Dashboard to review and | Can't view the SAML SSO Dashboard. |
| approve SSO requests.                     |                                    |

#### Settings

| Turned On                                                | Turned Off                                             |
|----------------------------------------------------------|--------------------------------------------------------|
| View and edit multiple setting profiles as well as APIs. | Can't view and edit multiple setting profiles or APIs. |

#### **Account Settings**

| Turned on + Settings Turned On            | Turned Off                              |
|-------------------------------------------|-----------------------------------------|
| Access the Account Settings page.         | No access to the Account Settings page. |
| Required: Settings permissions turned on. |                                         |

#### **Custom Field Settings**

| Turned on + Settings Turned On            | Turned Off                                |
|-------------------------------------------|-------------------------------------------|
| Access the Custom Manage Data page.       | No access to the Custom Manage Data page. |
| Required: Settings permissions turned on. |                                           |

#### **Office Settings**

| Turned on + Settings Turned On            | Turned Off                            |
|-------------------------------------------|---------------------------------------|
| Access the Manage offices page.           | No access to the Manage offices page. |
| Required: Settings permissions turned on. |                                       |

#### **OnPatient Settings**

| Turned on + Settings Turned On            | Turned Off                                       |
|-------------------------------------------|--------------------------------------------------|
| Access the onpatient Settings page.       | No access to the <b>onpatient Settings</b> page. |
| Required: Settings permissions turned on. |                                                  |

#### **Share Patients**

If your practice has more than one provider, you can turn on the **Share Patients** permission so that patients can be seen by different providers in the practice group other than their primary provider.

| Turned On                                             | Turned Off                                             |
|-------------------------------------------------------|--------------------------------------------------------|
| View and interact with all patients in the practice   | Only view and interact with patients whose provider is |
| group whose primary provider differs from the primary | the same as the primary provider selected on the Edit  |
| provider selected on their staff account settings.    | Office Staff page (Account > Staff Members > Staff     |
|                                                       | tab > select Edit > Primary Provider dropdown).        |

Staff members' permissions are independent of their linked provider.

#### **Scenarios**

a

| User                               | Share Patients Permission                        | Patient Visibility                               |
|------------------------------------|--------------------------------------------------|--------------------------------------------------|
| Provider A                         | Off                                              | Can only see their own patients                  |
| Drovidor D                         | On                                               | they can see A, B, C or all patients in the PG   |
| Provider B                         | OII                                              | Can all patients in the practice group           |
| Provider C                         | On                                               | Can see all patients in the practice group       |
| (taff A //induction and iden A)    | Off                                              | Can only see provider A's patients regardless if |
| Stall A (Illiked to provider A)    | OII                                              | provider A has the permission on or off.         |
| Staff A (linked to provider A)     | On                                               | Can see all patients in the practice group       |
| Staff B (linked to provider B) Off | Can only see provider B's patients regardless if |                                                  |
|                                    | provider B has the permission on or off.         |                                                  |
| Staff B (linked to provider B)     | On                                               | Can see all patients in the practice group       |

#### **Show Billing Summary**

| Turned On                         | Turned Off                              |
|-----------------------------------|-----------------------------------------|
| Access Billing > Billing Summary. | No access to Billing > Billing Summary. |

#### **Show Billing Tab**

| Turned On                                            | Turned Off                                          |
|------------------------------------------------------|-----------------------------------------------------|
| Access the Billing tab in the appointment window and | No access to the Billing tab in the appointment and |
| clinical note.                                       | clinical note.                                      |

#### **Show Patient Balance**

| Turned On | Turned Off |
|-----------|------------|
|           |            |

| Turned On                                                  | Turned Off                                              |
|------------------------------------------------------------|---------------------------------------------------------|
| • The patient's balance is shown in the                    | • The patient's balance doesn't appear in the           |
| appointment.                                               | appointment.                                            |
| • Provides access to the <b>Balance</b> tab in the patient | • The <b>Balance</b> tab isn't available in the patient |
| chart.                                                     | chart.                                                  |
|                                                            |                                                         |

# Sign/Lock Clinical Notes

| Turned On                                             | Turned Off                                     |
|-------------------------------------------------------|------------------------------------------------|
| Sign and lock clinical notes. The Sign & Lock button  | No Sign & Lock button when you preview a note. |
| appears when the note is previewed.                   |                                                |
| If turned on for a staff user, they can sign and lock |                                                |
| clinical notes; however, the provider's name will     |                                                |
| appear on the note, not the user's.                   |                                                |

### Single Patient EHI Export

| Turned On                         | Turned Off                              |
|-----------------------------------|-----------------------------------------|
| Export data for a single patient. | Can't export data for a single patient. |

#### Use iPad EHR

| Turned On                                                | Turned Off                                                                                                    |
|----------------------------------------------------------|----------------------------------------------------------------------------------------------------|
| Log in and use the DrChrono EHR app for iPhone and iPad. | The DrChrono EHR app shows an error when you<br>attempt to log in to the app.<br>If this permission is turned off while you're logged in,<br>an error message appears, and you are logged out of |
|                                                          | the EHR app. When you try to log in again, you're alerted that you don't have access to the EHR app.                                                                                             |

### **User Patient Chart Header Settings**

| Turned On                                               | Turned Off                                           |
|---------------------------------------------------------|------------------------------------------------------|
| Customize the patient chart header settings at the user | Can't customize the patient chart header settings at |
| level.                                                  | the user level.                                      |

#### **User Patient Chart Sidebar Nav Settings**

| Turned On                                           | Turned Off                                            |
|-----------------------------------------------------|-------------------------------------------------------|
| Customize the patient chart sidebar settings at the | Can't customize the patient chart sidebar settings at |
| user level.                                         | the user level.                                       |

### **View Practice Group**

| Turned On | Turned Off |
|-----------|------------|
|           |            |

| Turned On                                                          | Turned Off                                                                    |
|--------------------------------------------------------------------|-------------------------------------------------------------------------------|
| View the collective information for all providers in the practice. | Can only see the information for the individual providers you have access to. |
|                                                                    | Hannah Provider → Leah Sample (Isample) じ     Hannah Provider     U ⊡ = +     |

#### **Related articles**

Practice Group Dropdown